| Silent<br>Auction Pro <sup>TM</sup><br>SIMPLE • AFFORDABLE • POWERFUL | reate Fixed P                                                                 | rice ext                                                                                                    |
|-----------------------------------------------------------------------|-------------------------------------------------------------------------------|----------------------------------------------------------------------------------------------------|
| Spirit Wear                                                           | AUCTION ITEI                                                                  | 115                                                                                                    |
| Dress Down Day<br>Sign Up<br>Parties                                  | ng fixed price item                                                           | SONLINE                                                                                                    |
| When entering y plan to sell, enter                                   | /our donation, no matter ho<br>er Quantity = 1                                | Fixed price item - 18 items remaining         Moon Rocks <ul> <li>Prev Next +</li> <li>Moon Rocks</li> <li>Moon Rocks</li> </ul>                                               |
| You will assign auction item.                                         | the quantity when convert                                                     | ting into an                                                                                                    |
| 2 Choose Create fi                                                    | xed price auction items                                                       | Donsted By: Mark Watne<br>Description:<br>Bring a piece of space home with you! 20 moon<br>rocks are available at fixed prices.<br>Bidding, andre: 894 17b                     |
| <b>3</b> Select the donat item by clicking                            | ion you want to convert to the check box to the left.                         | a fixed price Price: \$25<br>Purchase quantity:                                                                                                    |
| Enter an auction<br>and click the Fixe                                | item number, select a sect<br>ed Price Auction Type radio                     | tion # if applicable button.                                                                                                    |
| Create a fixed p<br>appropriate quant<br>the appropriate<br>menu.     | orice auction type with<br>ntity selected, or choose<br>Auction Type from the | Show: O All O Fixed Price O Top N Win  Select one  Fixed price - 10 available for online bidding  Fixed Price - with printed bid sheet or tracking sheet My option isn't here! |
| The system will create<br>for you once you selec                      | an Auction Type name<br>t the quantity!                                       | Need to create items with tracking sh                                                                                                    |
| Edit an Auction Type 🖤                                                | V                                                                             |                                                                                                    |
| Type name                                                             | Fixed price - 15 available for online bidding                                 |                                                                                                    |
| ls priceless?                                                         | Yes O No (Show Value as "Priceless")                                          |                                                                                                    |
| Fixed price for online bidding?                                       | • Yes No (Fixed price item. 15 items ava                                      | ilable.)                                                                                                    |
| Top n Bidders Win for online bidding?                                 | Yes O No (Allows bidding and the top 15 v bidd                                | ders win.)                                                                                                    |
| Show bidder name?                                                     | Yes <b>O</b> No (Will show the high bidder's name or al                       | II bid winners if multiple winner / fixed price type.)                                                                                                    |

• Yes No (For printed bid sheets or bidding enabled in online bidding)

SUPPORT@SILENTAUCTIONPRO.COM

Is biddable?